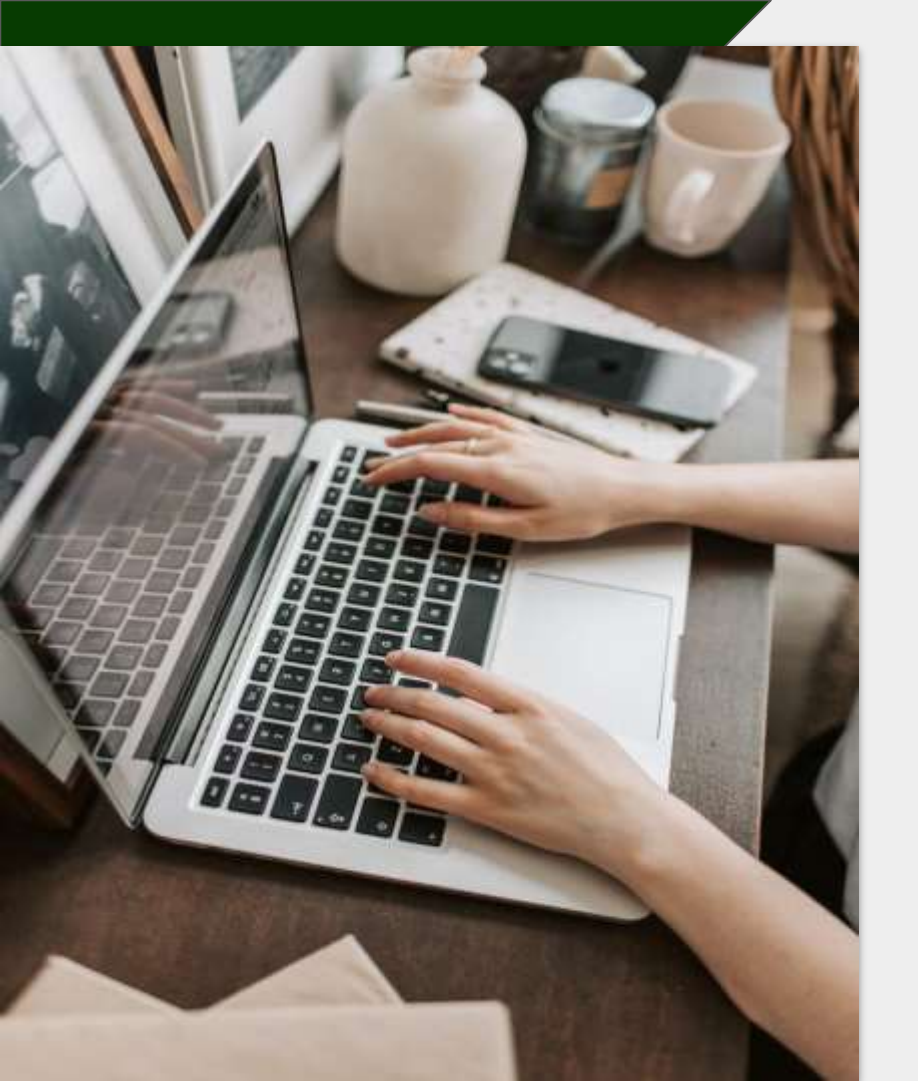

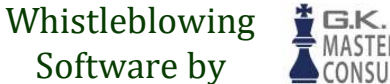

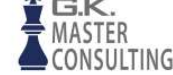

## Πώς κάνω αναφορά;

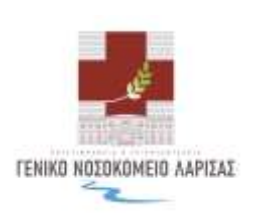

Οδηγός σελίδας αναφορών στην πλατφόρμα του Γενικού Νοσοκομείου Λάρισας.

#### Καλώς Ορίσατε!

Καλώς ορίσατε στον οδηγό σελίδας αναφοράς περιστατικών.

Θα σας καθοδηγήσουμε σε όλη τη διαδικασία ηλεκτρονικής αναφοράς.

Σε αυτόν τον οδηγό, μπορείτε να διαβάσετε πώς να:

- Δημιουργήσετε μια γραπτή ή προφορική αναφορά
- Αποκτήσετε πρόσβαση στην υπάρχουσα αναφορά σας και να δείτε ποιες ενέργειες έχουν γίνει
- Στείλετε πρόσθετες πληροφορίες ή αρχεία.

## Πίνακας περιεχομένων

| Σελίδα Υποβολής Αναφοράς3                    |
|----------------------------------------------|
| Πώς να δημιουργήσετε μια αναφορά5            |
| Α. Γραπτή Αναφορά7<br>Β. Προφορική Αναφορά10 |
| Κωδικός Πρόσβασης12                          |
| Παρακολούθηση Αναφοράς14                     |
| Επισκόπηση Αναφοράς16                        |
| Μοιραστείτε περισσότερες λεπτομέρειες17      |

## Σελίδα Υποβολής Αναφοράς

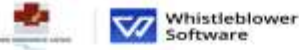

#### ΚΟΥΤΛΙΜΠΑΝΕΙΟ & ΤΡΙΑΝΤΑΦΥΛΛΕΙΟ Γ.Ν. ΛΑΡΙΣΑΣ Διαδικτυακή πλατφόρμα πληροφοριοδότη δημοσίου συμφέροντος/Whistleblower

Η παρούσα πλατφήσμα αφορά αποκλειστικά την υποβολή αναφορών που εμπίπτουν στα πεδίο εφαρμογής του Ν. 4998/2022.

ELLOWING

Πρόσωπο δεκτισόμενα προς υποβολή αναφορών (αναφέροντες) σύμφωνα με τον Ν. 4990/2022 είναι τα εξής

α) Εργαζόμενοι του θεορία, με αποιοδήπους σχόση εφτορίας ή απταγόλησης, μέλη της Δοιέσησης του Μοσμός, εθλουντές, (οχοράβομους ή μή ανασειμανοι, ηλαύστεπαι που εργάζονται, υπό τις οδηγίες και την εποιτητία αναιδόχων, υπαργολάβων και παραγβάστιών, Β΄ Ποθοιαπο που έχουν οποιοτήποι πληροφορίες σχητικό με ποιριθήσεως στο Νλοίου έργησας τη τους σχάρας με του Φορία, η οποίο έχω. Μίξιο για αποιοιδήποτη Αλγο (π.χ. Αλγαι ανοιστέριθητατας, εκρίας και την εποίτεσας υπό που έχουν υποτιστικό πότοις πληροφορίος χωρείς το έχοις δρασης με του Φορία, η οποίο έχω. Μίξιο για αποιοιδήποτη Αλγο (π.χ. Κόγμα πονειζηδήστης), εκρίδης και πότο μολογιασία του έχουν υποτιστικοί πότοις πληροφορίος χωρείς το έχος δρασιές δια τοδιορισμός προγραφική τους έχουν ποι την Φορία (π.χ. κατά τη Βαδρικια της Ιοδιοκοιός περιδημήσης πους).

Οι παραβιάσεως που αφορούν του Ν. 4990/2022 και την παρούστε πλατφάρμα είσαι οι «Οπ:

αί παραβάστας ενωσιακού δουσίου στους κρίπιμους τομπίς του ενωσιακού διασίου από των δημόσιων συμβάστων.

αξύ των χρηματοποτωτικών υπηρεσιών, προθύντων και αγορών, καθώς και της τελλημης της νομιμοτοίησης κολόων από πομάνημες δροστηριάτησε και της χαιματοδοίποιτε της εσομοκρατίας.

- αχί της απράλειας και της ευσμάρφωσης των προϊάντων.
- αδ) της ασφάλειος των μεταφορών.

αε) της προστασίας του περιβάλλοντας

- αστή της προστασίας από την ακτινοβολία και της πυρηνικής σαφάλειας. αξί της ασφάλειας των τροφίρων και των ξωστροφίαν, καθώς και της oreling και της
- early measured an serve

αή) της δημόσιας υγείας.

ατό της προστασίας των καταναλωτιών.

αύ της προστασίας της άλοπτεής ζωής και των δεδομένων πρόσωτικού χαρακτήρα, καθώς και της ασφάλειας των αυτημοτών δετάν και πλημοφοριών βι παράβλοσαι που θέους τα αιακνομικά συμφέροπτα της Ε.Ε. του άρθρου 325 της Σονθήκης για την Λειτουργία της Ε.Ε., ήται απάτη κατά των οικονομικών συμφεράντων της Ε.Ε..

() παραβάσιος που σχετίζονται με την καιντερική αγορά, όπως αναφέρεται στην που. 2 του άφηλου 25 της 2.Α.Σ.Ε. Το Ουτήρικη για οτην Απίστομανής της ΕΕ΄ - η αναφέρεται στην που. 2 που άφηλου 25 της 2.Α.Σ.Ε. Το Ουτήρικη για οτην Απίστομανής της ΕΕ΄ - η αναφέρεται η είνοιθημη περιλοφρίδιοι, χώρα χωρίς εσιματορικά αύνοραι μέσα στον οποία κέσαφολίζεται στην προβ αναλογραφία την εμπατρομήτην, τον προσφατίστο, την προσφαίος το την παρατική τη είνοιθημη αναλογραφία της διατοδείς που Συνήθημιου, παιμποριλομήθατομήτους του παραφέρασια αναλογραφία της διατοδείς του Συνήθημιου, παιμποριλομήθατομήτους του παραφέρασια παραφέρασια την του παρορούν στην επιστρομή αγοτικό με πρόξεις ποι παραφέρατου παιμφήθασιου που αφορούν στην επιστρομή αγοτική αγείτης με πρόξεις ποι παραφέρατου τους κανόνεις για τη φορολογία των επιστρομική ή διατοριστρομίνης το αντικείμενο ή τον ακοπό την εξαφοροτηρία του επιστρομού η διασκάτηματης που ματοπροίη του αντικείμενο ή τον ακοπό της εξαφοροτηρίας του μαριοδείος που ματοπρομόριστου ματοπροίος του στην καιτηρία το στην αναγματική ματό την αναγτική ματην που την αλληγούς του αντικείτεια τη αντικείτεια τη του ακοπό την εξαφοροτηρία την επιστρομούνται τη αντικείτεια τη προγραφία την αντική ματην που την προφοροι την αίναι τη προφοροίο την αναγμάτη τη αντική ματην που ματηρισμούνται τη αντικείτεια τη του αντική ματηρισμούνται τη αντική ματηρική τη αντική ματην τη αντική ματηρική τη αντική μείνης τη αντική μέρου τη του αντική της του τη του την αναγματηρική τη αντική ματηρική τη αντική μείνης τη αντική μέρου τη του την αντική τη αντική της τη αντική τη αντική

Ν παραβιάστως που σχοτίζανται με το συμπερικό δικαιος τα αδικήματα διεροδοκίας και εμπορίας σποριοής των άρθρων 159, 1596, 238, 238, 237, 2576 και 398 του Γλ.Κ. και του άρθρου 134 του Ν. 5000/2024.

Από αυτή τη σελίδα μπορείτε να δημιουργήσετε μια νέο ασφελή αναφορά ή να. παρακολουθίσετε μια υπάρχουσα αναφορά.

Η παρακολούθηση των αναφαρών σος μπορεί να είναι σημαντική για πολλούς λόγους:

II Endeauente de Marte das entreterioris das envergencies mas, ver versebérésete no logificationne péripe.

20 Endinamine we ound/deplacement the weapoods one part networking influenceptice. 31 O Y III, The time bapties and gives, first thirty in subjects the and states were unception. We doubt doors a series Alfred that a transfer that a subject to a series of a series of the series of the series

V

#### Σελίδα Υποβολής Αναφοράς

Το Γ. Ν. Λάρισας παρέχει έναν σύνδεσμο, μέσω του οποίου μπορείτε να αποκτήσετε πρόσβαση στην σελίδα αναφοράς.

Σε αυτή τη σελίδα, μπορείτε να:

- …. Αλλάξετε προτιμώμενη γλώσσα,
- ····• Υποβάλλετε μια αναφορά,
  - Παρακολουθήσετε την υφιστάμενη αναφορά.

Αποκτήστε πρόσβαση στη σελίδα αναφοράς εδώ: https://whistleblowersoftware.com/secure/ghl .

ργία νέας αναφοράς Παροκαλούθηση υπόρχουσας αναφοράς

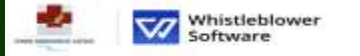

#### ΚΟΥΤΛΙΜΠΑΝΕΙΟ & ΤΡΙΑΝΤΑΦΥΛΛΕΙΟ Γ.Ν. ΛΑΡΙΣΑΣ Διαδικτυακή πλατφόρμα πληροφοριοδότη δημοσίου

συμφέροντος/Whistleblower

Η παρούσα πλατφέρμα αφορά αποκλειστικά την υποβολή αναφορίων που εμπίπτουν στο πεδίο εφαρμογής του Ν. 4990/2022.

Πρόσωπο δακαισόμενα προς υποβολή αναφορών (αναφέροντες) σύμφωνα με τον Ν. 4990/3022 είναι τα είζες

α) Ερταλάμενοι του Φοράο, με υποιολήτιστο σχέση εμιταδίας ή απατοχόλησης, μέλη της διοίεισητη του Μορέο, εθιλυνινής, (μυτοβρίμουνα ή μή αιο αναιόμενου, ημόσιματικη που εργάζονται υπό τος όδηγίες και την εποτητεία αυτάδομαν, υπεργολάβων και περισβοστικη Το Παδοιαστα που έχουν αποτοποίαι θληριορομέες σχητικό με πηρισβάσειας στο πλοίειο έφμησιακής πους έχουν αποτοποίας το Αποριοφικές σχητικό με αποσιανθητιστικ λήγο (π.χ. Αγών αυνοτέριδητης), εκτιδιά και πρόσκαι που έχουν υποκτήσια τήτοιας πόμομορίες χωριές το έχοις δράκτομας ποι μαλογιατική το του δορία ότις, εκτιδιά τη Βάρκεια της διαδικοιοίας περιδητικής, ειτοριδητικής τους).

Flamman

Οι παραβιάσεις που αφορούν του Ν. 4990/2022 και την παρούσα πλατφάρμε είναι οι «Ότα

αί παραβιάστες ενωσιακού δουσίου στους κρίπιμους τομπίς του ενωσιακού διασίου από των δημόσιων συμβάστων.

αξύ των χρηματοποτώτωσε υπηροπών, προδύντων και αγορών, καθώς και της πρόλημης της νομματοίησης καλόων από παράνομες δραστηρώτητας και της νατματοδύτωσε της εκοινοκρατίας.

αγί της ασφάλειας και της αυμιάρφωσης των προϊόντων.

αδ) της ασφάλειος των μεταφορών.

αε) της προστασίας του περιβάλλοντας

αστί της προστασίας από την ακτινοβολία και της πυρηνικής ασφάλειας.

αξί της ασφάλειας των τραφίρων και των ζωοτροφών, καθώς και της overlar, και της καλής μεταχείρωσης των ζώων

ατό της δημόσιας υγείας.

αθ) της προστασίας των κατανολωτιών

αύ της προστασίας της άλωπαγής ζωής και των δεδομένων προστυτικού χρηματήρη, καθώς και της ασφάλειας των ειστυρμότων δικτάο και πλημοφορών βι παράβλασαι που δίχουν τα σκοινομικά συμφέρεται της Ε.Α. του δράφου 325 της Σονδήμης για την Λεπουργία της Ε.Ε., ήται απότη κατά των οκοινομικών συμφερόντων της Ε.Ε..

() παραβλάσκαις που σχετάζονται με την καινετρική αγορά, άπως αναφέρεται στην πορ. 2 που άφηλου 26 πγο 2. Α.Σ. Ε. Ουνήστες για την καινετρική αγορά, άπως αναφέρεται στην πορ. 2 που άφηλου 26 πγο 2. Α.Σ.Ε. Ουνήστες για την καινετρική ανομά. Το το Ε.Υ. οι φιαιου 26 πγο 2. Α.Σ.Ε. Α.Σ. αναφέρεται στην πορ. 2 που το πολο δαίστες την αποτραφική αλληγού την την παραγματική την την την παραγματική την την πορ. 2 που παραγματική την την πορ. 2 που το πολο δαίστες την πορ. 2 που το πορ. 2 που το πορ. 2 που

N mappinteer, nos exprilarios as to sourcead the to: to abortunto bapatoorize an sunceine emaporie ner apapter 158, 1584, 238, 238, 237, 2578 not 388 too 114, not ner apaptor 124 too N. 5000/2024.

Από αυτή τη σελιδα μπορείτε να δημιουργήσετε μια νέο ασφαλή αναφορά ή να παρακολουθίσετε μια υπόρχουσα αναφορά.

Η παρακολούθηση των αναφαρών σος μπορεί να είναι σημαντική για πολλούς λόγους:

 Εποδωμείτε να δείτε την κατάκτοση της αναφορίες αυς, για να κλέγξετε αν λαμβάνονται μέτρα.

2) Επιθυματικ να συμπληρώσετα τον ονοφορά σας με πρόσθατας πληροφορίες: 3) Ο Υ.Π.Π.Α. του θαφεία σας έχει ζητήρια πρόσθατας πληροφορίες από εκός για να μπορέσει σο σοληθόσει παρατολλήμας την αναφορά στοςτή ππόξη αυτάς κράθησας αναγκαίες από το αφμάδιο άργανο/ληχή που δεφευνά τον ανώφορα.

Anprovpyin vine monome

Παριοκαλούθηση υπάρχουσας σνοφοράς

### Πώς να δημιουργήσετε μια αναφορά

Αποκτήστε πρόσβαση στην ηλεκτρονική σελίδα αναφοράς από οποιαδήποτε συσκευή μέσω του συνδέσμου αναφοράς που παρέχεται από το Γ. Ν. Λάρισας:

https://whistleblowersoftware.com/secure/ghl

Επιλέξτε τη γλώσσα προτίμησής σας.

3

Κάντε κλικ στο +Δημιουργία νέας αναφοράς.

| ναφορά συμβάντος                                                                  | φ σέλω να υπ                                                                                          | οβάλω αναφορά προφορικά                                                                              |
|-----------------------------------------------------------------------------------|----------------------------------------------------------------------------------------------------|----------------------------------------------------------------------------------------------------|
| έμα                                                                               |                                                                                                    |                                                                                                    |
|                                                                                   |                                                                                                    |                                                                                                    |
| τιλέξτε πώς θέλετε να υπο                                                         | βάλετε αναφορά                                                                                        |                                                                                                    |
| Μπορείτε να επιλέξετ<br>γνωστοποιηθεί μένο α<br>θα είναι ανώνυμη και<br>υπόθεσης. | ε να υποβάλετε αναφορά εμπιστ<br>τε εκείνους που χειρίζονται την υ<br>εμπιστευτική για τους άλλους στ | ευτικά. Η τουτότητα σας θα<br>πόθεση εμπιστευτικά και<br>ην επεξεργασία της<br>εμφάνιση περισσότερων |
| 🔍 Υποβολή αναφοράς α                                                              | νώνυμα και εμπιστευτικά                                                                               | NUL 2270 N                                                                                           |
| Μπορείτε να επιλέξετ<br>γνωστοποιείτε την τα                                      | ε να υποβάλετε αναφορά ανώνυ<br>υτότητά αας σε κανέναν κατά τη                                        | μα, αν προτιμάτε να μη<br>διαδικασία.                                                                |
|                                                                                   |                                                                                                    |                                                                                                    |
|                                                                                   |                                                                                                    | εμφάνιση περισσότερων                                                                                |

#### Πώς να δημιουργήσετε μια αναφορά

Μπορείτε να επιλέξετε να κάνετε είτε γραπτή είτε προφορική αναφορά. Επιλέξτε αν θέλετε να δημιουργήσετε:

#### Γραπτή αναφορά

4

B.

Εάν επιθυμείτε να δημιουργήσετε γραπτή αναφορά, συνεχίστε με τη συμπλήρωση των πληροφοριών.

Διαβάστε πώς να δημιουργήσετε μια γραπτή αναφορά στη <u>σελίδα 7.</u>

#### Προφορική αναφορά

Εάν επιθυμείτε να δημιουργήσετε προφορική αναφορά, κάντε κλικ στο Θέλω να υποβάλω αναφορά προφορικά.

Διαβάστε πώς να δημιουργήσετε μια προφορική αναφορά στη <u>σελίδα 10</u>.

## Α.Γραπτή Αναφορά

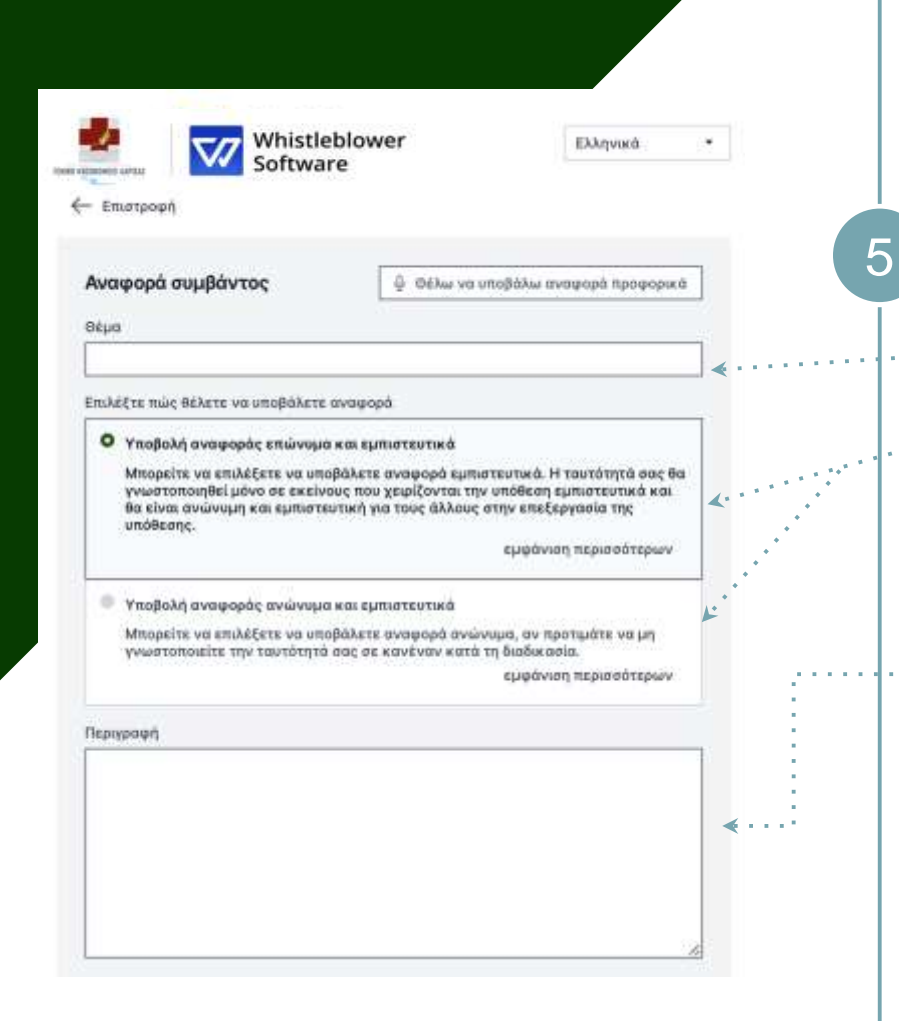

## Α. Γραπτή Αναφορά

Συμπληρώστε τις απαιτούμενες πληροφορίες:

- Θέμα: σύντομη περιγραφή της αναφοράς,
- Επιλέξτε επώνυμη ή ανώνυμη αναφορά (διαβάστε περισσότερα για την κάθε επιλογή αφού κάνετε κλικ στο εμφάνιση περισσότερων),
- Περιγραφή: περιγράψτε το θέμα της αναφοράς με όσο το δυνατόν περισσότερες λεπτομέρειες.

Σημείωση: Εάν επιλέξετε να αναφέρετε ανώνυμα, βεβαιωθείτε ότι δεν αποκαλύπτετε τα προσωπικά σας στοιχεία σε κανένα σημείο της αναφοράς.

| Καμία επιλογή                                                                           |               | <             | :   · |
|-----------------------------------------------------------------------------------------|---------------|---------------|-------|
| Ονομα                                                                                   |               |               | ·     |
| Γηλεφωνικό νούμερο (Προαιρετικό)                                                        |               |               |       |
| +30 👻 Εισάγετε τον οριθμό τηλεφώνου                                                     | ÷             |               |       |
| Αποδέκτης(ες)<br>Αφού επιλέξετε κατηγορία, μπορείτε να δείτε σε ποιον θα σταλεί<br>εδώ. | η αναφορά σας |               |       |
| αρχεία<br>Αποστολή αρχείου<br>Αρχεία έως 100Mb                                          |               | <b>~</b> ···· |       |
| 🗸 Υπαβολή                                                                               | 1             |               |       |
|                                                                                         |               |               | 6     |

### Α. Γραπτή Αναφορά

- Κατηγορία: επιλέξτε μια κατηγορία που περιγράφει τον τύπο του αναφερόμενου περιστατικού,
- Πρόσθετες ερωτήσεις: άλλες ερωτήσεις μπορεί να είναι υποχρεωτικές ή προαιρετικές για την ολοκλήρωση της αναφοράς, π.χ. τα στοιχεία επικοινωνίας σας,
- Αρχεία: Υπάρχει η δυνατότητα μεταφόρτωσης διαφόρων μορφών αρχείων, π.χ. PDF, εικόνες, βίντεο.

Σημείωση: Τα μεταδεδομένα αφαιρούνται αυτόματα.

Κάντε κλικ στο κουμπί Υποβολή μόλις ολοκληρώσετε την αναφορά σας

Β.Προφορική Αναφορά

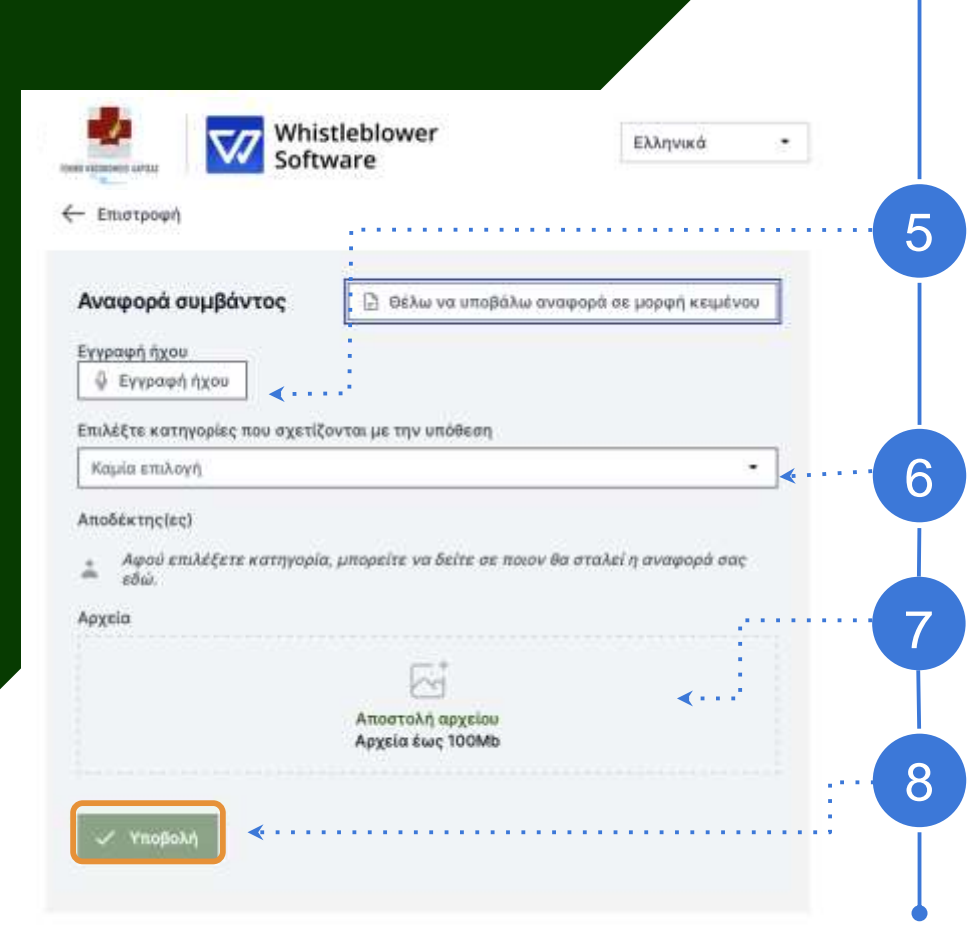

### Β. Προφορική Αναφορά

Κάντε κλικ στο Έναρξη εγγραφής,

Σημείωση: Η φωνή σας θα παραμορφωθεί για να διασφαλιστεί η ασφάλεια και η ανωνυμία σας.

*Κατηγορία*: επιλέξτε μια κατηγορία που περιγράφει τον τύπο του αναφερόμενου περιστατικού,

*Αρχεία*: Υπάρχει η δυνατότητα μεταφόρτωσης διαφόρων μορφών αρχείων, π.χ. PDF, εικόνες, βίντεο,

Κάντε κλικ στο κουμπί Υποβολή μόλις ολοκληρώσετε την αναφορά σας.

# Κωδικός Πρόσβασης

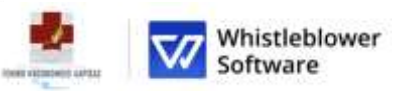

Ελληνικά

#### Τουτότητα υπόθεσης: Q23A Η αναφορά σας υποβλήθηκε. Αποθηκεύστε τον ακόλουθο κωδικός αναφοράς:

ΣΗΜΑΝΤΙΚΟ: Αποθηκεύστε τον παρακάτω κωδικός αναφοράς και αποθηκεύστε τον με ασφάλεια. Η αναφορά σας έχει σταλεί και ο κωδικός αναφοράς σάς δίνει πρόσβαση σε αυτήν την αναφορά. Μην κοινοποιείτε τον κωδικός αναφοράς σε κανέναν.

| dkyoszw7-dgpe-kt4h-nxsr-cre8d1ghtfgu:7dDiBUHsSITD                                                                                                    | a second the on the second second second second                                                                                      |                               |
|----------------------------------------------------------------------------------------------------|----------------------------------------------------------------------------------------------------|-------------------------------|
| <ul> <li>Δ Λήψη</li> <li>Email</li> <li>Δατό το email δε θα εμφανιστεί σε κανέναν. Η μοναδική χρήση του email είναι για να σας ειδοποιεί ότο τραγματοποιούνται σχετικές αλλαγές στην υπόθεσή σας όπως:</li> <li>Λαβατε ένα μήνυμα από τον διαχειριστή της υπόθεσής σας.</li> <li>4 κατάσταση της υπόθεσή σας ενημερώθηκε.</li> <li>Ινατέθηκε νέας διαχειριστής στην υπόθεσή σας.</li> <li>Νυτέθηκε νέας διαχειριστής στην υπόθεσή σας.</li> <li>Νατάθηκε νάας μη συμπληρώσετε email, να ελέγχετε τακτικά την υπόθεσή σας για ενημερώσεις και μηνύματα, ώστε να μας βοηθήσετε να επιλύσουμε το πράβλημα.</li> <li>Ο κωδικός αναφοράς δε θα σταλεί στο email σας. Πρέπει να αποθηκεύσετε τον κωδικός αναφοράς από συτήν τη σελίδα προτού συνεχίσετε.</li> </ul> | dkyoszw7-dgpe-kt4h-nxsr-cre8d1ghtfgu:7dDi8UHsSiTD                                                                                    | μο Αντιγραφή                  |
| Email<br>Email<br>Δυτό το email δε θα εμφανιστεί σε κανέναν. Η μοναδική χρήση του email είναι για να σας ειδοποιεί ότο<br>τραγματοποιούνται σχετικές αλλαγές στην υπόθεσή σας όπως:<br>Δαβατε ένα μήνυμα από τον διαχειριστή της υπόθεσής σας.<br>4 κατάσταση της υπόθεσή σας ενημερώθηκε.<br>Ινατέθηκε νέος διαχειριστής στην υπόθεσή σας.<br>Να πιλέξετε να μη συμπληρώσετε email, να ελέγχετε τακτικά την υπόθεσή σας για ενημερώσεις και<br>μηνύματα, ώστε να μας βοηθήσετε να επιλύσουμε το πράβλημα.<br>Ο κωδικός αναφοράς δε θα σταλεί στο email σας. Πρέπει να αποθηκεύσετε τον κωδικός αναφοράς<br>από αυτήν τη σελίδα προτού συνεχίσετε,                                                                                                    | 1 Adjun                                                                                                    |                               |
| Email<br>Δυτό το email δε θα εμφανιστεί σε κανέναν. Η μοναδική χρήση του email είναι για να σας ειδοποιεί ότα<br>ιραγματοποιούνται σχετικές αλλαγές στην υπόθεσή σας όπως:<br>Δάβατε ένα μήνυμα από τον διαχειριστή της υπόθεσή σας.<br>Η κατάσταση της υπόθεσή σας ενημερώθηκε.<br>Ινατέθηκε νέας διαχειριστής στην υπόθεσή σας.<br>Αν επιλέξετε να μη συμπληρώσετε email, να ελέγχετε τακτικά την υπόθεσή σας για ενημερώσεις και<br>μηνύματα, ώστε να μας βοηθήσετε να επιλύσουμε το πράβλημα.<br>Ο κωδικός αναφοράς δε θα σταλεί στο email σας. Πρέπει να αποθηκεύσετε τον κωδικός αναφοράσ<br>από αυτήν τη σελίδα προτού συνεχίσετε.                                                                                                    | Email (Προσφετικό)                                                                                                    |                               |
| ωτό το email δε θα εμφανιστεί σε κανέναν. Η μοναδική χρήση του email είναι για να σας ειδοποιεί ότο<br>τραγματαποιούνται σχετικές αλλαγές στην υπόθεσή σας όπως:<br>Δαβατε ένα μήνυμα από τον διαχειριστή της υπόθεσής σας.<br>• κατάσταση της υπόθεσή σας ενημεριώθηκε.<br>Ινατέθηκε νέας διαχειριστής στην υπόθεσή σας.<br>Ιω επιλέξετε να μη συμπληρώσετε email, να ελέγχετε τακτικά την υπόθεσή σας για ενημερώσεις και<br>μηνύματα, ώστε να μας βοηθήσετε να επιλύσουμε το πράβλημα.<br>Ο κωδικός αναφοράς δε θα σταλεί στο email σας. Πρέπει να αποθηκεύσετε τον κωδικός αναφοράσ<br>από αυτήν τη σελίδα προτού συνεχίσετε.                                                                                                    | Email                                                                                                    |                               |
| ίαβατε ένα μήνυμα από τον διαχειριστή της υπόθεσής σας.<br>Η κατάσταση της υπόθεσή σας ενημερώθηκε.<br>Ινατέθηκε νέας διαχειριστής στην υπόθεσή σας.<br>Νι επιλέξετε να μη συμπληρώσετε email, να ελέγχετε τακτικά την υπόθεσή σας για ενημερώσεις και<br>μηνύματα, ώστε να μας βοηθήσετε να επιλύσουμε το πρόβλημα.<br>Ο κωδικός αναφοράς δε θα σταλεί στο email σας. Πρέπει να αποθηκεύσετε τον κωδικός αναφοράι<br>από αυτήν τη σελίδα προτού συνεχίσετε.                                                                                                    | Αυτό το email δε θα εμφανιστεί σε κανέναν. Η μοναδική χρήση του email ε<br>ιραγματαποιούνται σχετικές αλλαγές στην υπόθεσή σας όπως: | ίναι για να σας ειδοποιεί ότα |
| ινατέθηκε νέας διαχειριστής στην υπόθεσή σας.<br>Ιν επιλέξετε να μη συμπληρώσετε email, να ελέγχετε τακτικά την υπόθεσή σας για ενημερώσεις και<br>ιηνύματα, ώστε να μας βοηθήσετε να επιλύσουμε το πρόβλημα.<br>Ο κωδικός αναφοράς δε θα σταλεί στο email σας. Πρέπει να αποθηκεύσετε τον κωδικός αναφοράι<br>από αυτήν τη σελίδα προτού συνεχίσετε.                                                                                                    | λάβατε ένα μήνυμα από τον διαχειριστή της υπόθεσής σας.<br>Η κατάσταση της υπόθεσή σας ευημεριώθηκε.                                 |                               |
| ίν επιλέξετε να μη συμπληρώσετε email, να ελέγχετε τακτικά την υπόθεσή σας για ενημερώσεις και<br>ιηνύματα, ώστε να μας βοηθήσετε να επιλύσουμε το πράβλημα.<br>Ο κωδικός αναφοράς δε θα σταλεί στο email σας. Πρέπει να αποθηκεύσετε τον κωδικός αναφοράι<br>από αυτήν τη σελίδα προτού συνεχίσετε.                                                                                                    | ίνατέθηκε νέος διαχεριστής στην υπόθεσή σας.                                                                                         |                               |
| Ο κωδικός αναφοράς δε θα σταλεί στο email σας. Πρέπει να αποθηκεύσετε τον κωδικός αναφορά:<br>πιδ αυτήν τη σελίδα προτού συνεχίσετε.                                                                                                    | ίν επιλέξετε να μη σιμπληρώσετε email, να ελέγχετε τακτικά την υπόθεσ<br>ιηνύματα, ώστε να μας βοηθήσετε να επιλύσουμε το πράβλημα.  | ή σας για ενημερώσεις και     |
|                                                                                                    | Ο κωδικός αναφοράς δε θα σταλεί στο email σας. Πρέπει να αποθηκεύσ<br>πιδ αυτήν τη σελίδα προτού συνεχίσετε.                         | ετε τον κωδικός αναφοράς      |

Εχω αποθηκεύσει τον κωδικός αναφοράς μου με ασφάλεια, ώστε να έχω πρόσβαση στην αναφορά και στις απαντήσεις στο μέλλον

## Αποθηκεύστε τον κωδικό πρόσβασης

Αφού υποβάλετε την αναφορά σας, μην ξεχάσετε να αποθηκεύστε με ασφάλει<u>α τον κωδικό</u> πρόσβασής σας.

Γιατί είναι σημαντικός αυτός ο κωδικός;

- Παρέχει πρόσβαση στην αναφορά,
- Μπορείτε να επικοινωνείτε περαιτέρω με τα άτομα που χειρίζονται την υπόθεση
- Μπορείτε να δείτε την κατάσταση της υπόθεσής σας και τα νέα μηνύματα.

#### Πώς να αποθηκεύσετε τον κωδικό πρόσβασής σας;

- Αντιγράψτε το με την επιλογή Αντιγραφή και επικολλήστε το σε ένα ασφαλές έγγραφο,
- Κάντε Λήψη στη συσκευή σας.

## Παρακολούθηση Αναφοράς

#### Καλώς ήρθατε σε μια δοκιμαστική σελίδα ανοφοράς

Αυτή η δοκιμαστική σελίδα σας δείχνει το ταξίδι αναφοράς ενός πληροφοριοδότη που θέλει να δημιουργήσει μια νέα αναφορά ή να δώσει συνέχεια σε μια ήδη υπάρχουσα.

Αυτές είναι οι σελίδες στις οποίες καταλήγουν οι εργαζόμενοι ή άλλα πρόσωπα που Θέλουν να αναφέρουν ένα περιστατικό αφού κάνουν κλικ σε έναν σύνδεσμο αναφοράς.

Ένας σύνδεσμος προς τη δική σας σελίδα αναφοράς δημιουργείται αυτόματα κατά τη δημιουργία του λογαριασμού σας. Είναι δυνατή η δημιουργία πολλαπλών συνδέσμων αναφοράς για τη διαφοροποίηση, για παράδειγμα, εσωτερικών και εξωτερικών αναφοράς για τη διαφοροποίηση, για παράδειγμα, εσωτερικών και εξωτερικών αναφοράς για τη διαφοροποίηση.

|   | Οταν δημποργήσστε το συμβάν σας δόθηκε ένας μαναδικός κωδικός αναφε<br>Επικολλήστε τον κωδικό πρόσβοσης στο παρακότω πεδίο πούδου. |
|---|----------------------------------------------------------------------------------------------------|
| 1 | Κωδικός πρόσβασης                                                                                                    |
| H | 924acc?c-1900-4ta1-a36                                                                                                    |

## Παρακολούθηση της αναφοράς

Μεταβείτε σε μία σελίδα αναφοράς.

2

3

Δ

Κάντε κλικ στην επιλογή Παρακολούθηση υπάρχουσας αναφοράς.

Πληκτρολογήστε τον μοναδικό κωδικό πρόσβασής σας στο πεδίο για τον κωδικό πρόσβασης. Αυτός ο κωδικός δημιουργήθηκε όταν υποβάλατε την αναφορά σας.

Κάντε κλικ στο Μετάβαση στην αναφορά.

| επτομέρειες αναφοράς       |                                       |                             |  |
|----------------------------|---------------------------------------|-----------------------------|--|
| Λεπτομέρειες συμβάν        | τος                                   |                             |  |
| autónyta undéesing         | LBCC                                  |                             |  |
| Perindralaya wax giba      | 26 Φεβ 2024, 144-15 μ <sub>6</sub> μ. |                             |  |
| Ni yan                     | tent tent                             |                             |  |
| Ιπροροφή                   |                                       |                             |  |
| What is your name?         | test test                             |                             |  |
| What is your phone number? | test test                             |                             |  |
| Nhat is your email?        | test best                             |                             |  |
| lanijatann                 | Nilo                                  |                             |  |
| ίατηγορία                  | дыробскіп                             |                             |  |
| laquatify (ity) undelenge  |                                       |                             |  |
| Μηνύματα                   |                                       | 😨 Κοιπτογραφημένη αντομιλία |  |
|                            | 0                                     |                             |  |

## Επισκόπηση της Αναφοράς

Τώρα έχετε πρόσβαση σε μια σελίδα με τα στοιχεία της αναφοράς σας.

#### Στη σελίδα αυτή μπορείτε να:

- Δείτε την πλήρη αναφορά σας,
- Ελέγξτε την κατάσταση της αναφοράς σας,
- Δείτε ποιοι είναι οι διαχειριστές που εξετάζουν το περιστατικό που αναφέρατε,
- Διαβάστε μηνύματα από τους διαχειριστές της υπόθεσης,
- Παρέχετε περισσότερες πληροφορίες
   στέλνοντας ένα follow-up μήνυμα ή αρχεία.

| πίναματα                     | ο κριπτογραφημένη συνομιλ       |
|------------------------------|---------------------------------|
|                              | Q                               |
| Κα                           | μία απόκριση                    |
| Δεν έχει απαντήσει κ         | κανένας ακόμα σε αυτό το συμβάν |
| Ο Μήνυμα<br>Γράφε ένα μήνυμα |                                 |
|                              |                                 |

## Μοιραστείτε Περισσότερες Πληροφορίες

Μπορείτε να παρέχετε πρόσθετες πληροφορίες μετά την υποβολή της αναφοράς σας στέλνοντας ένα νέο μήνυμα.

Όταν αποκτήσετε πρόσβαση στην αναφορά σας και μετακινηθείτε κάτω από τις λεπτομέρειες της αναφοράς, έχετε τη δυνατότητα να στείλετε ένα νέο γραπτό ή ηχητικό μήνυμα.

Απλά πληκτρολογήστε το μήνυμά σας, ηχογραφήστε ή ανεβάστε ένα αρχείο και κάντε κλικ στο κουμπί *Αποστολή*. Τυχόν πρόσθετα μηνύματα και αρχεία θα συνδεθούν με την υπάρχουσα αναφορά σας.

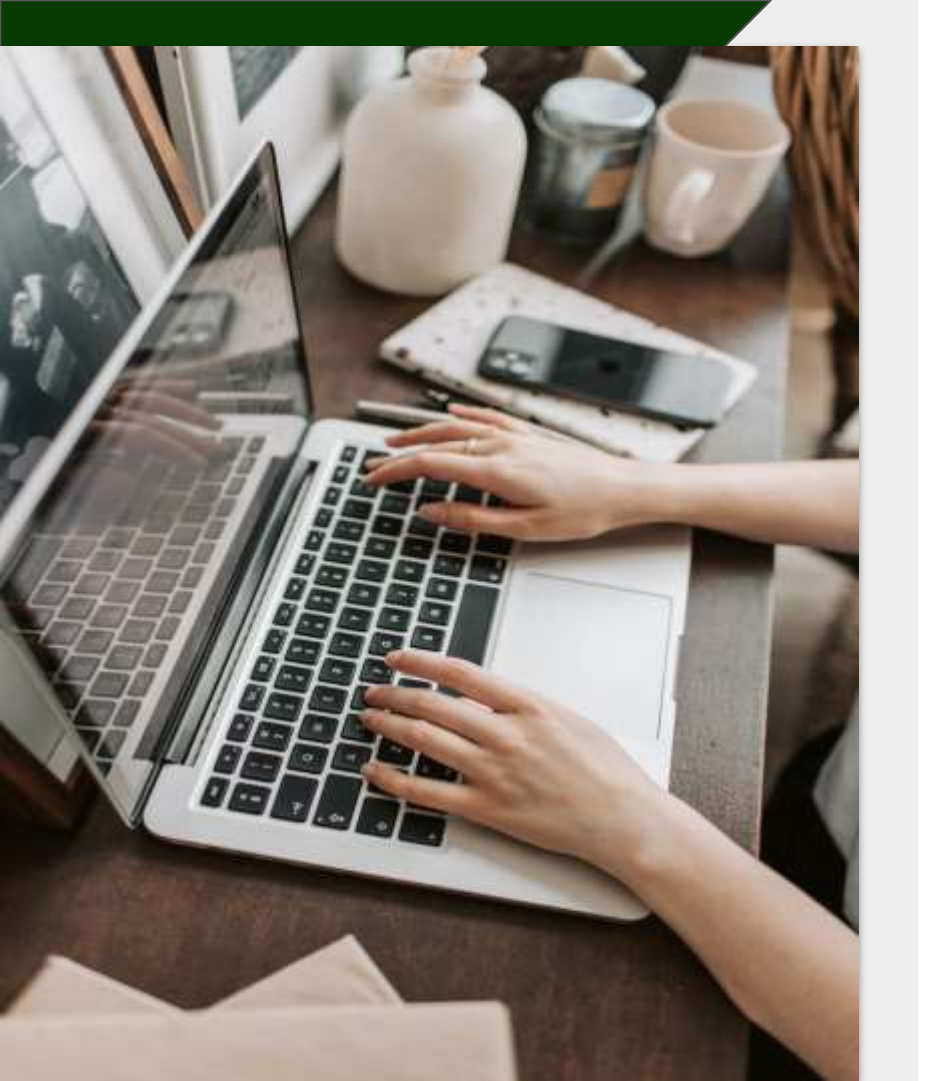

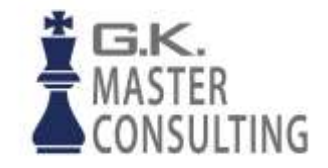

#### Whistleblower Software by GK Master Consulting